本書はSpeedWi-FiHOMEL01(L01s)(以下、本製品)のオンラインアップデート方法についてご説明致します。 「取扱説明書」と合わせてご利用ください。

■オンラインアップデートに関するご注意

・オンラインアップデートにかかる通信料は有料です。

・アップデートを行う際は、必ず Speed Wi-Fi HOME AC アダプタを使用し、本製品とAC100Vコンセントに差し込んで 実施してください。

アップデート中は、絶対に本体の電源をコンセントから抜かないでください。故障の原因となる場合があります。

・アップデートを行う際は通信が切断されないよう、電波が強く安定している状態で、移動せずに実施してください。

パソコンやモバイル機器の環境は取扱説明書 L01(P11), L01s(P15)をご参照ください。

※オンラインアップデートが正常にできない場合は、以下の点をご確認ください。

- ・パソコンやモバイル機器利用でのオンラインアップデートが正常にできない場合は、インターネットに接続されていること を確認してください。
- ・最新のソフトウエアのアップデートが正常に出来ない場合、本製品の Update ランプが赤で点滅 (速)します。 電波 状況の良い場所で WPS ボタンと Mode ボタンを同時に 2 秒以上押して、再度実行してください。

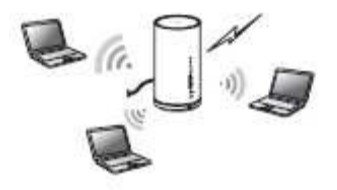

<本製品の WPS ボタンと Mode ボタンでオンラインアップデートを行う> ■本製品のみでオンラインアップデートを行う。

1.本製品の電源を入れる。

2. WPS ボタンと Mode ボタンを同時に 2 秒以上押す。 Update ランプが赤で点滅(遅)して、ダウンロードが開始されます。

ダウンロードが完了すると、自動的に再起動を行います。

3.自動的にインストールを行います。

| <ul> <li>(3秒on1秒off)します。</li> <li>アップデートを実施する場合は</li></ul> | Mode     |
|------------------------------------------------------------|----------|
| WPSボタンとModeボタンを同時                                          | O Update |
| に279以上押し(くたさい。                                             | ⊂ Status |

## Speed Wi-Fi HOME L01(L01s)オンラインアップデートの操作手順について

<パソコンを利用して、オンラインアップデートを行う> ■パソコン利用時のオンラインアップデートに関するご注意 ・SpeedWi-FiHOME設定ツールを使用する場合は、「SSID1」を使用して接続してください。 「SSID2」では使用できません。 ・SpeedWi-Fi HOME設定ツールに複数の端末から同時に接続して使用することはできません。

■Speed Wi-Fi HOME 設定ツールを起動する

## 1.本製品の電源を入れる。

2.パソコンを起動し、本製品を無線 LAN で接続する。

3.Web ブラウザを起動し、アドレス入力欄に「http://speedwifi.home」と入力する。

4.ユーザー名「admin」とパスワードを入力して、「ログイン」をクリックする。

| Speed Wi-Fi HOME             |                      |
|------------------------------|----------------------|
| <ul> <li>プロファイル変更</li> </ul> |                      |
| プロファイルリスト                    | Internet •           |
| <ul> <li>現在のステータス</li> </ul> | DB0H3                |
| 接続ステータス                      | 接続に失敗                |
| プロファイル                       | Internet             |
| 受信済み                         | 0 KB                 |
| 苦信済み                         | 0 KB                 |
| 接続時間                         | 00:00:00             |
| •基本設定                        |                      |
| 遺信モード設定                      | ハイスピード・              |
|                              | 適用                   |
| • 契約電話番号                     |                      |
| ・オンラインヘルプ                    |                      |
| ヘルプ                          |                      |
| ・バージョン                       |                      |
| 機種名                          | Speed Wi-Fi HOME L01 |
| ソフトウェアパージョン                  | 11.191.01.00.824     |
| >モバイル用画面へ                    |                      |

・お買い上げ時の Speed Wi-Fi HOME 設定ツールのログインパスワードは、本体の底面に記載されている 「初回ログイン ID/パスワード」が設定されています。

・ログイン中に本製品を操作すると、Speed Wi-Fi HOME 設定ツールから自動的にログアウトされます。

また、本体操作中はログインできません。

・必要に応じて「言語」欄のリストから使用する言語を選択してください。

•5 分以上 Web 画面における操作がないと自動的にログアウトになります。

引き続き操作するには、再ログインが必要です。

Speed Wi-Fi HOME L01(L01s) オンラインアップデートの操作手順について

■オンラインアップデートを行う 1.メニューナビから「設定」を選択する。 2.サブメニューから「オンラインアップデート」を選択する。 3.「アップデート」を選択する。

アップデートファイルがあるかどうかの確認が行われます。

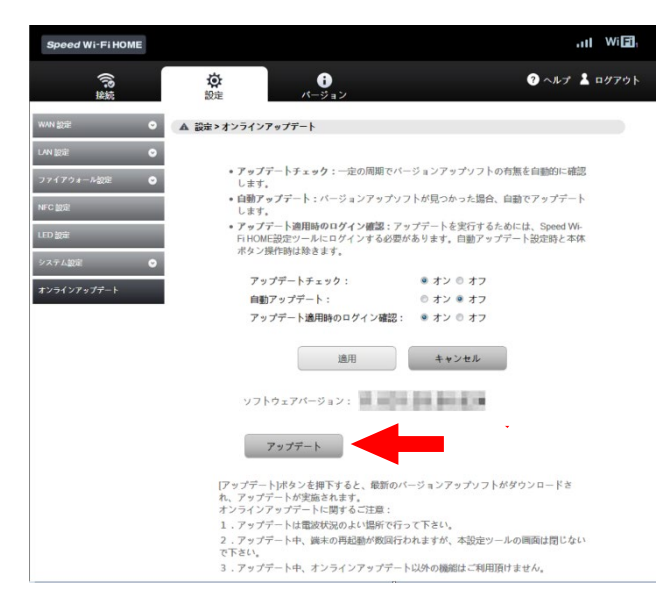

※最新バージョンの場合は、「お使いのソフトは最新バージョンです。」と表示されます。

4.「アップデート」を選択する。

ダウンロードが開始されます。

ダウンロードが完了すると、自動的にインストールを行います。

■自動検出で最新のソフトウェアを検出した場合

最新のソフトウェアを検出した場合は、Speed Wi-Fi HOME 設定ツールの画面右上には ● が表示されます。 \* Speed Wi-Fi HOME 設定ツールヘログインしてない状態で、パソコンなどブラウジング中に最新のソフトウェアを

検出した場合は、通知画面が表示されますので、次の操作でアップデートを行います。

1. 通知画面で「適用」を選択します。

2.「OK」を選択します。

3. Speed Wi-Hi HOME 設定ツールヘログインして「アップデート」を選択する。 ダウンロードが開始されます。

ダウンロードが完了すると、自動的にインストールを行います。

くスマートフォンを利用して、オンラインアップデートを行う>

本製品に無線 LAN で接続したスマートフォンの WEB ブラウザからスマートフォン用 Speed Wi-Fi HOME 設定ツール を利用して、ソフトウェアの更新もできます。

■スマートフォン利用時のオンラインアップデートに関するご注意

・スマートフォン用 Speed Wi-Fi HOME 設定ツールを使用する場合は、「SSID1」を使用して接続してください。 「SSID2」では使用できません。

・スマートフォン用 Speed Wi-Fi HOME 設定ツールに複数の端末から同時に接続して使用することはできません。

## Speed Wi-Fi HOME L01(L01s) オンラインアップデートの操作手順について

■スマートフォン用 Speed Wi-Fi HOME 設定ツールを起動する

1.本製品の電源を入れる。

2.スマートフォンを起動して、本製品と無線 LAN で接続する。

3. WEB ブラウザを起動して、アドレス入力欄に「http://speedwifi.home」と入力する。

4.ユーザー名「admin」とパスワードを入力して、「ログイン」を選択する。

・お買い上げ時の Speed Wi-Fi HOME 設定ツールのログインパスワードは、本体の底面に記載されている 「初回ログイン/パスワード」が設定されています。

・必要に応じて「言語」欄のリストから画面表示に使用する言語を選択してください。

・5 分以上 Web 画面における操作がないと自動的にログアウトになります。

引き続き操作するには、再ログインが必要です。

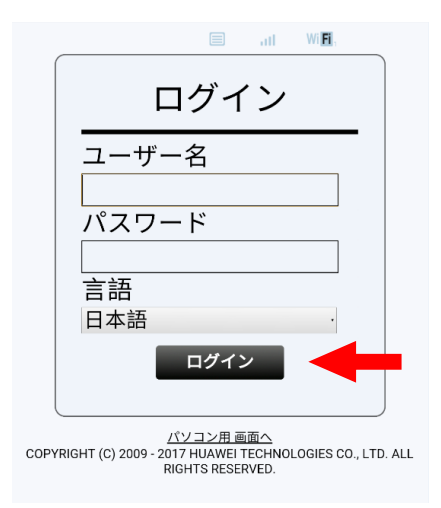

ログインに成功すると、ホーム画面が表示されます。

■オンラインアップデートを行う

1.ホーム画面から「オンラインアップデート」を選択する。 アップデートファイルがあるかどうかの確認が行われます。

| •   | Speed Wi-Fi HOME                                                                                |
|-----|-------------------------------------------------------------------------------------------------|
|     |                                                                                                 |
|     | 【 중 初期設定 ●                                                                                      |
|     | ★LED 設定                                                                                         |
|     | ▲ 基本情報                                                                                          |
|     | ●オンラインアップデート ▶                                                                                  |
|     |                                                                                                 |
| COP | <u>パソコン用 画面へ</u><br>RIGHT (C) 2009 - 2017 HUAWEI TECHNOLOGIES CO., LTD. ALL<br>RIGHTS RESERVED. |

※最新バージョンの場合は、「お使いのソフトは最新バージョンです。」と表示されます。

## Speed Wi-Fi HOME L01(L01s) オンラインアップデートの操作手順について

2.「アップデート」を選択する。

ダウンロードが開始されます。

ダウンロードが完了すると、自動的にインストールを行います。

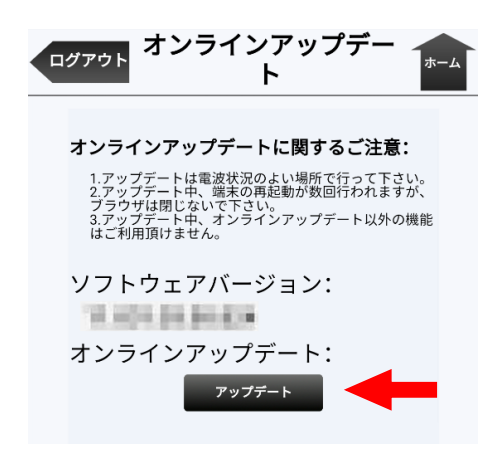